#### DATA TIGA ORANG GURU DAN SIKAP

| Guru         | Sikap     |
|--------------|-----------|
| <b>1 (A)</b> | 61        |
| <b>2 (B)</b> | 82        |
| <b>1 (A)</b> | 83        |
| <b>1 (A)</b> | <b>96</b> |
| <b>1 (A)</b> | 101       |
| <b>2 (B)</b> | 109       |
| <b>3 (C)</b> | 115       |
| <b>2 (B)</b> | 124       |
| <b>1 (A)</b> | 128       |
| <b>2 (B)</b> | 132       |
| <b>2 (B)</b> | 135       |
| <b>3 (C)</b> | 147       |
| <b>3</b> (C) | 149       |
| <b>3</b> (C) | 166       |

### Langkah-langkah Uji Kruskal-Wallis Dengan Program SPSS

- Buat data guru dan diberi kode pada Value, misalnya Variabel guru A = 1, guru B = 2, dan guru C = 3
- 2. Buat data sikap dan sesuaikan dengan sekor sikap dan kode guru
- Analyze, pilih Sub Nonparametric Test, pilih K-Independent Samples
- 4. Masukkan data sikap ke Test Variable List
- 5. Masukkan data guru ke Grouping Variable
- Difine Groups isi dengan kode angka, minimum 1, dan maksimum 3 (sesuaikan dengan kode yang telah dipakai)
- 7. Continue dan OK

## Data Asli TIGA kelompok Guru A, guru B, guru C dan sikapnya

|                   | GURU A | GURU B | GURU C |
|-------------------|--------|--------|--------|
| SIKAP<br>OTORITER | 96     | 82     | 115    |
|                   | 128    | 124    | 149    |
|                   | 83     | 132    | 166    |
|                   | 61     | 135    | 147    |
|                   | 101    | 109    |        |

#### Kruskal-Wallis Test Ranks

|       | GURU  | Ν  | Mean  |
|-------|-------|----|-------|
|       |       |    | Rank  |
| SIKAP | A     | 5  | 4.40  |
|       | В     | 5  | 7.40  |
|       | С     | 4  | 11.50 |
|       | Total | 14 |       |

# **Test Statistics (a,b)**

|             | SIKAP |
|-------------|-------|
| Chi-Square  | 6.406 |
| df          | 2     |
| Asymp. Sig. | .041  |

a Kruskal Wallis Test

b Grouping Variable: GURU

Ho diterima jika probabilitas  $\ge$  0,05, dan Ho ditolak jika probabilitas < 0,05

Kesimpulan : Ho ditolak, artinya sikap otoriter tiga guru berbeda